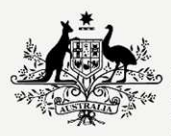

Australian Government

Department of Infrastructure, Transport, Regional Development, Communications and the Arts

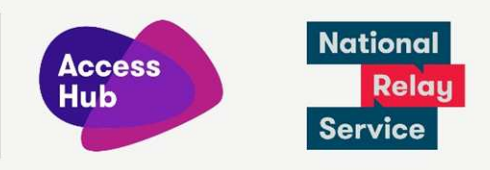

## **Make an NRS Captions call**

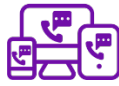

Step-by-step instructions

| 1 |   |
|---|---|
| т | • |

S NRS Captions call 7

Select your call type NRS Captions (Speak + Read) ~

Use the NRS web app to have a phone conversation where you speak and listen, but read captions as you go.

Continue

2. Welcome to the National Relay Service

| Ecroot nassword?                  |
|-----------------------------------|
| Auslan password reset instruction |
|                                   |

Go to the <u>Make an NRS Captions call page</u> (<u>nrscaptions.nrscall.gov.au</u>) or click on the **NRS Captions call** link at the top of each page in accesshub.gov.au

Or, you can make an NRS Captions call using the NRS app. Just open the app and select **NRS Captions (Speak + Read)** from the **Select your call type** menu, then tap **Continue**.

Log in using the phone number and password you set up during registration.

If you need to register for the NRS then click on the Not registered? link. Follow the prompts and register.

3.

My telephone number

What number do you want to use to make and receive calls?

Please enter your phone number, including area code

Submit

After you click **Login** you will be asked what number you want to use to receive a call. Enter the phone number including the area code and click the **Submit** button.

| 4. | I want to make a call My phone number Phone number inc. area code The telephone number I want to call Phone number inc. area code Connect Now                                                                                                    | You will then need to complete the area code and phone number you want to call.                                                                          |
|----|----------------------------------------------------------------------------------------------------|----------------------------------------------------------------------------------------------------|
| 5. | The telephone number I want to call          1300975711       Image: Comparison of the state I am calling from         VIC       VIC                                                                                                    | If you are entering a number to call starting<br>with 1800, 1300 or 13. A dropdown box will<br>appear. Choose the state where you are calling<br>from.   |
| 6. | Connect Now                                                                                                    | After you have completed this section, click <b>Connect now</b> .                                                                                        |
| 7. |                                                                                                    | Watch the screen and answer your phone when it rings.                                                                                                    |
| 8. |                                                                                                    | Your call will soon be connected to the NRS,<br>with a Relay Officer converting the words of<br>the other person to the captions seen on your<br>screen. |
|    |                                                                                                    | If you are listening as well, there will be a short<br>delay between hearing the other person and<br>the captions appearing on your screen.              |
| 9. | Rep.                                                                                                    | Listen to the other person.<br>Watch the screen for captions and speak<br>directly to the other person.                                                  |
|    | Vou are using NRS Captions           This is an NRS Captions. Call.           Measure answer your phone when it migs, there will be a short hold while we setup your call.           Myou wark to then your side of the conversation please go to the NRS Chat page.           Mining a finite date:           Other a tore to the Mational Relay Service, this is RD Altsa, please be aware the call may be monitored for quality purposes.           It was a tore advect           It Mate |                                                                                                    |

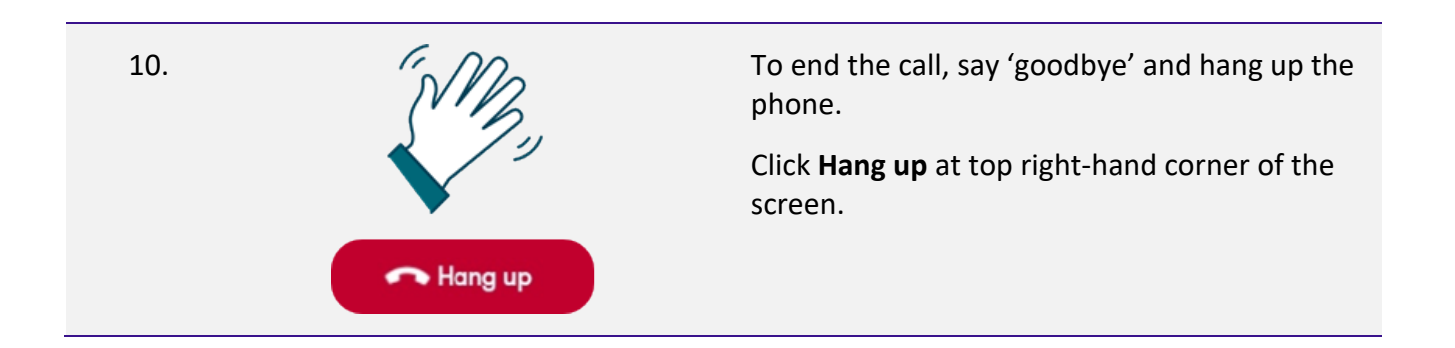